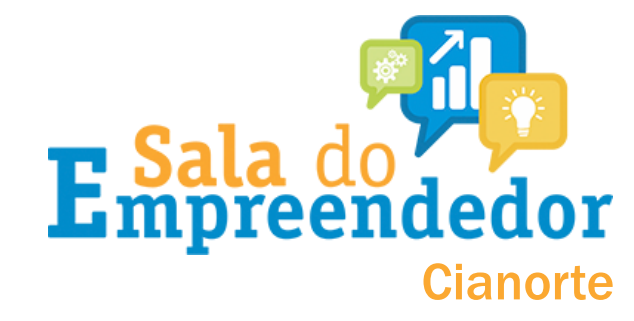

# Antes de dar baixa no MEI, você deve estar atento a alguns pontos importantes:

- Assim que você realizar a baixa, você deve saber que deverá realizar a declaração DANS-SIMEI de extinção (referente aos meses que ficaram em atividade durante o ano calendário);
- FIQUE ATENTO A DAS no mês da baixa: <u>se você realizar a baixa durante o mês</u> <u>de agosto, por exemplo</u>, no próximo mês (setembro) estará disponível para pagamento a DAS referente a Agosto com vencimento em setembro.

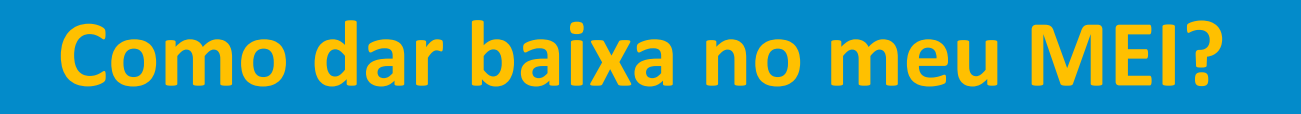

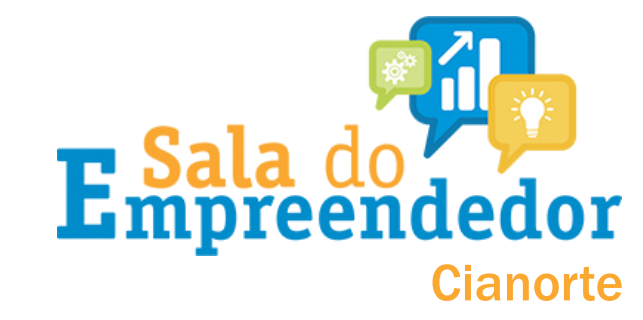

### Acesse a sala do empreendedor digital de Cianorte

### e <u>clique</u> em FECHE SEU MEI

### SERVIÇOS

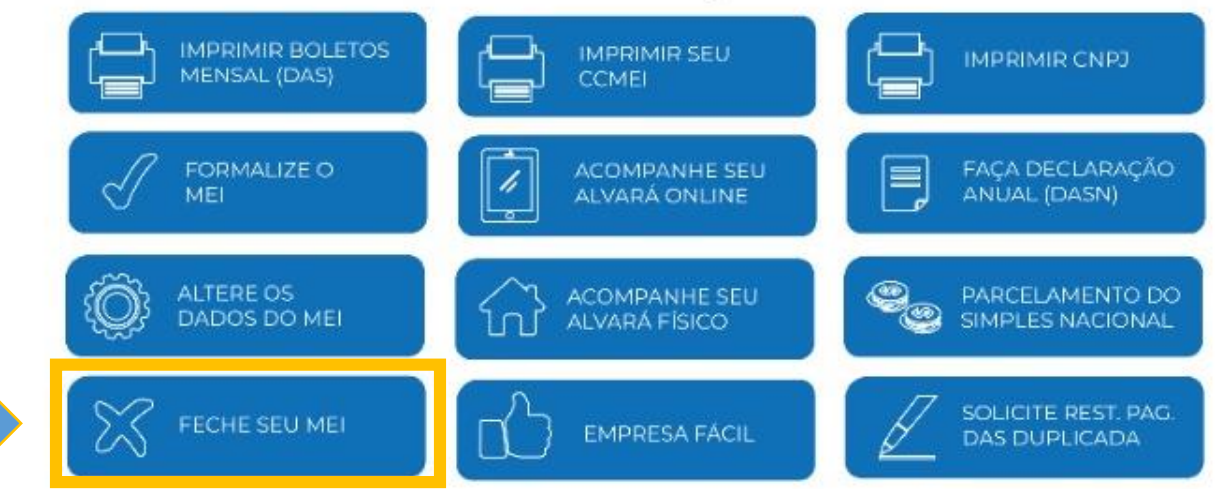

Se preferir, você pode também <u>CLICAR AQUI</u>

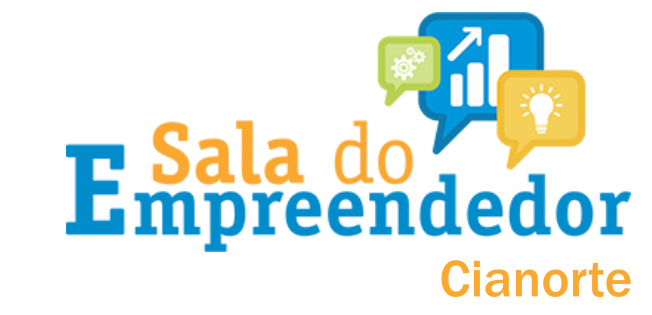

### Você vai ser direcionado para o Portal do Empreendedor,

conforme imagem abaixo:

| Baixa de MEI                                    |                   |                    |               |                |   |         |
|-------------------------------------------------|-------------------|--------------------|---------------|----------------|---|---------|
| Empreendedor > Serviços para MEI > Baixa de MEI |                   |                    |               |                |   |         |
| Empresas & Negócios                             |                   |                    | O que você pi | ocura?         |   | ۹       |
| Governo Federal                                 | Órgãos do Governo | Acesso à Informaçã | o Legislação  | Acessibilidade | 0 | Lentrar |

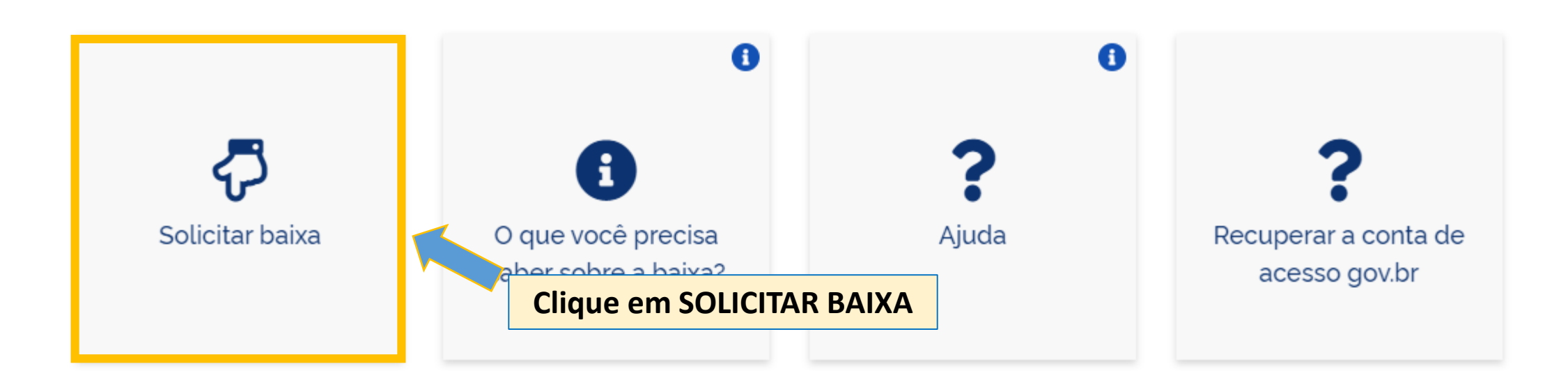

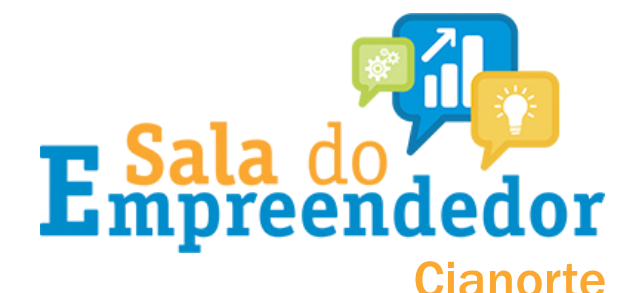

### O site vai direcionar você para a tela de **login** do sistema do Governo Federal. Nesse momento é necessário *informar o CPF* e *a senha de acesso.*

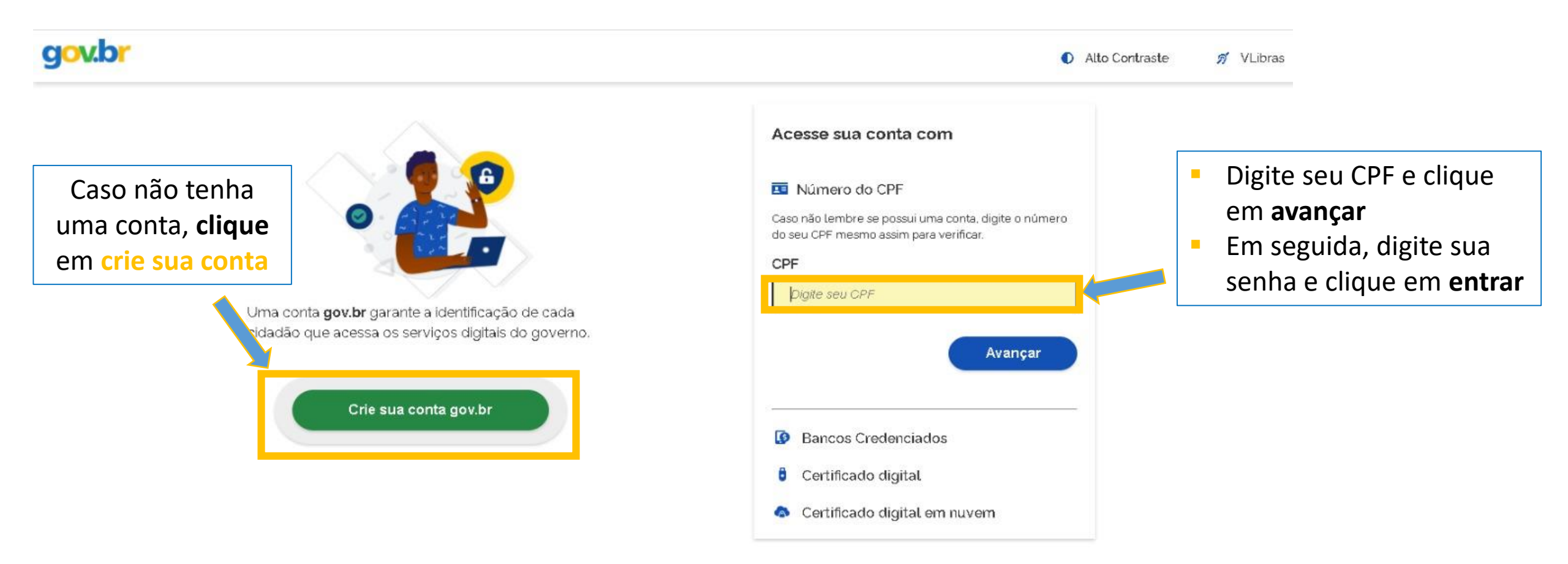

#### Ficou com dúvidas?

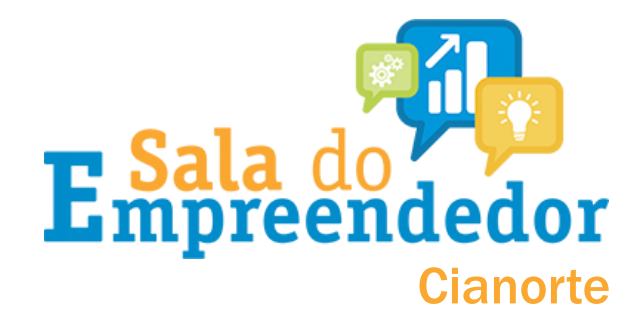

## Você será direcionado a esta tela. Digite seu CPF e sua senha e clique em ENTRAR:

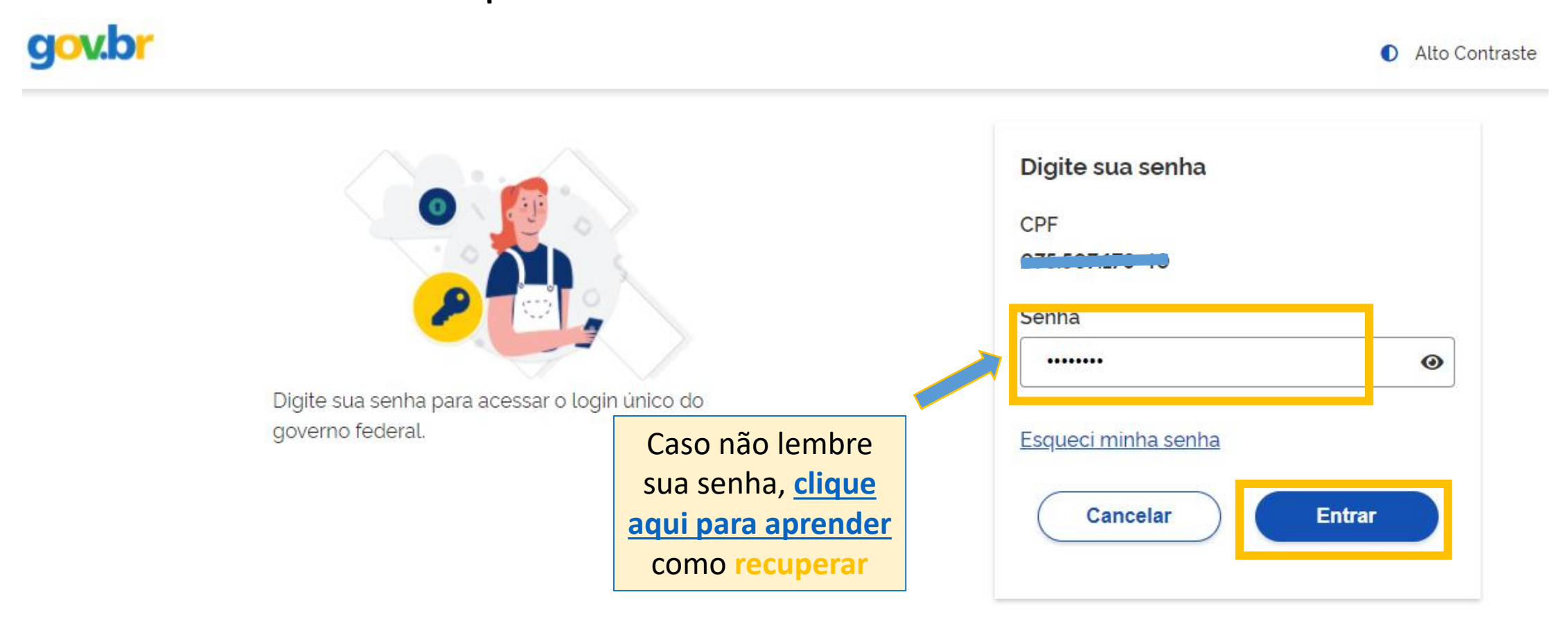

Ficou com dúvidas?

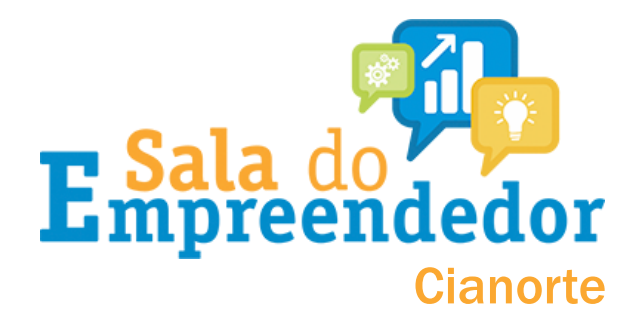

Após acessar o sistema, vai aparecer a tela abaixo, para informar o 'Código de Acesso do Simples Nacional'.

Portal do Empreendedor → Baixa de Inscrição MEI → Acesso

Digite o numero do código de acesso ao simples nacional

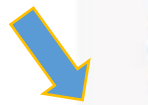

Código de Acesso do Simples Nacional

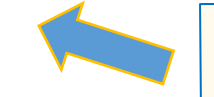

Não sabe o que é o código de acesso? <u>Clique aqui</u> para geralo e siga a sequência da próxima página →

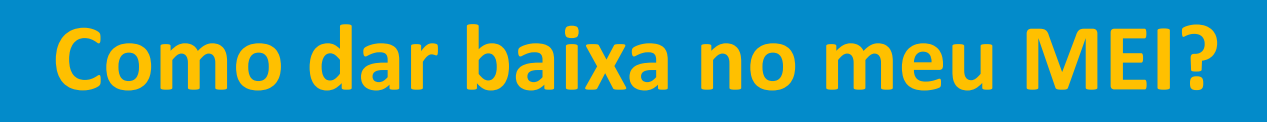

### Código do simples: como gerar $\rightarrow$

#### Simples Nacional

Para criar ou alterar seu Código de Acesso, informe os dados abaixo:

Número do CNPJ:

Número do CPF do Responsável:

Digite os caracteres da imagem abaixo. い) 「)) Se os caracteres da imagem estiverem ilegíveis, gerar outra imagem.

Retornar Validar

A opção título eleitoral ou nº do recibo da declaração do IR irá aparecer. <u>Preencha</u> <u>com os números</u> e com a data de nascimento e clique em continuar Digite o CNPJ, o CPF do responsável e os caracteres de segurança e clique em validar

**reendedor** 

Cianorte

Simples Nacional

Para criar ou alterar seu Código de Acesso, informe os dados abaixo:

| Número do CNPJ:               | Digite os caracteres da imagem abaixo.                                                                                   |
|-------------------------------|----------------------------------------------------------------------------------------------------|
|                               | (1))                                                                                                    |
| Número do CPF do Responsável: | T 2 marmin                                                                                                    |
|                               |                                                                                                    |
| Título eleitoral:             | Se os caracteres da imagem estiverem ilegíveis,                                                                          |
|                               | <u>gerar outra imagem</u> .                                                                                              |
| Data de nascimento:           |                                                                                                    |
|                               | Já existe código de acesso cadastrado. Ao<br>continuar o processo, um novo código será gerado<br>invalidando o anterior. |

Retornar Continuar

Código de acesso gerado com sucesso. Seu código é 757807609984. Esse código é uma senha, portanto é sigiloso. Anote-o e guarde-o em luga, recuperação para futuros acessos.

#### Este é o seu código de acesso

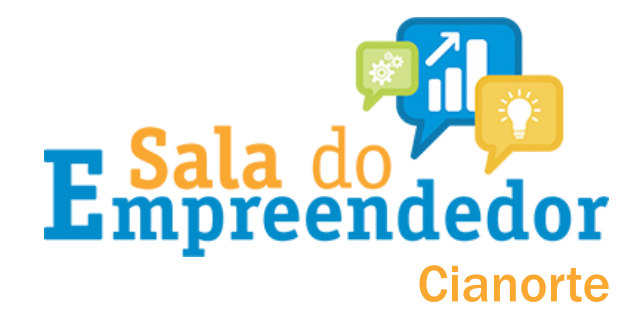

# Após gerar o'Código de Acesso do Simples Nacional', digite ele no local indicado e clique em continuar..

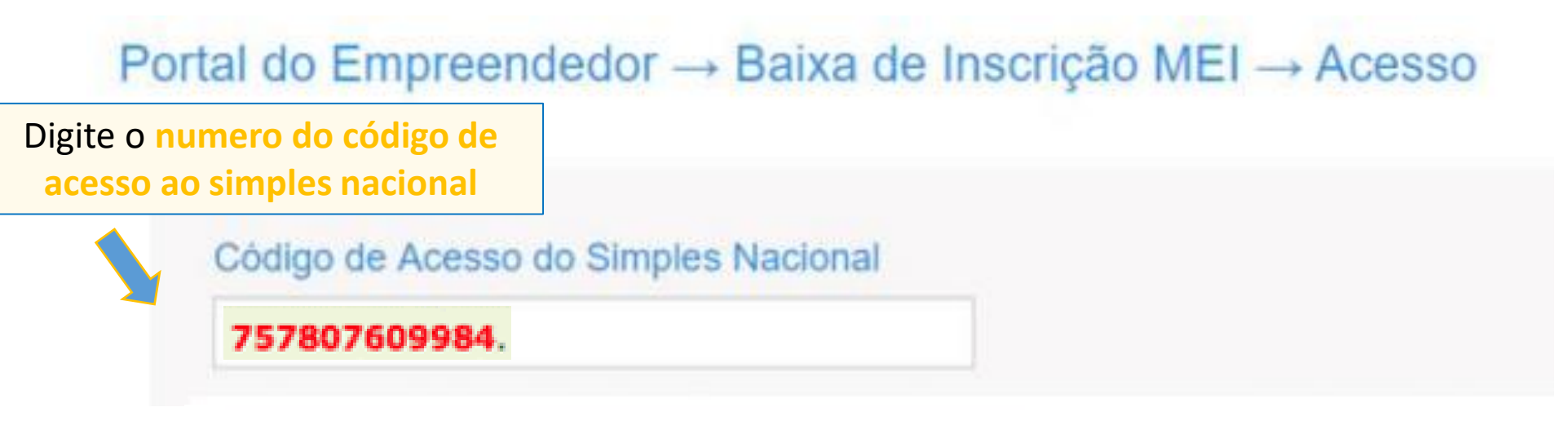

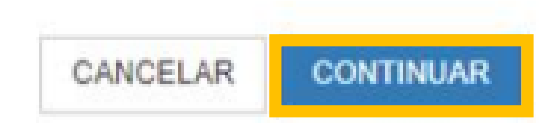

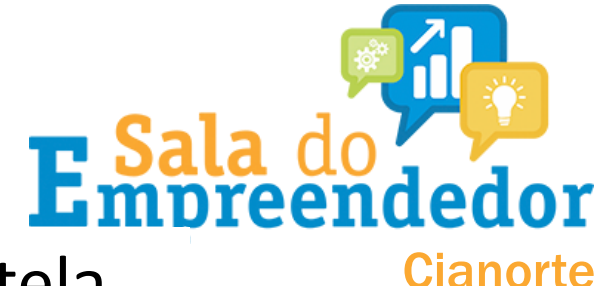

### Após acessar com o código de acesso, o sistema vai mostrar a tela

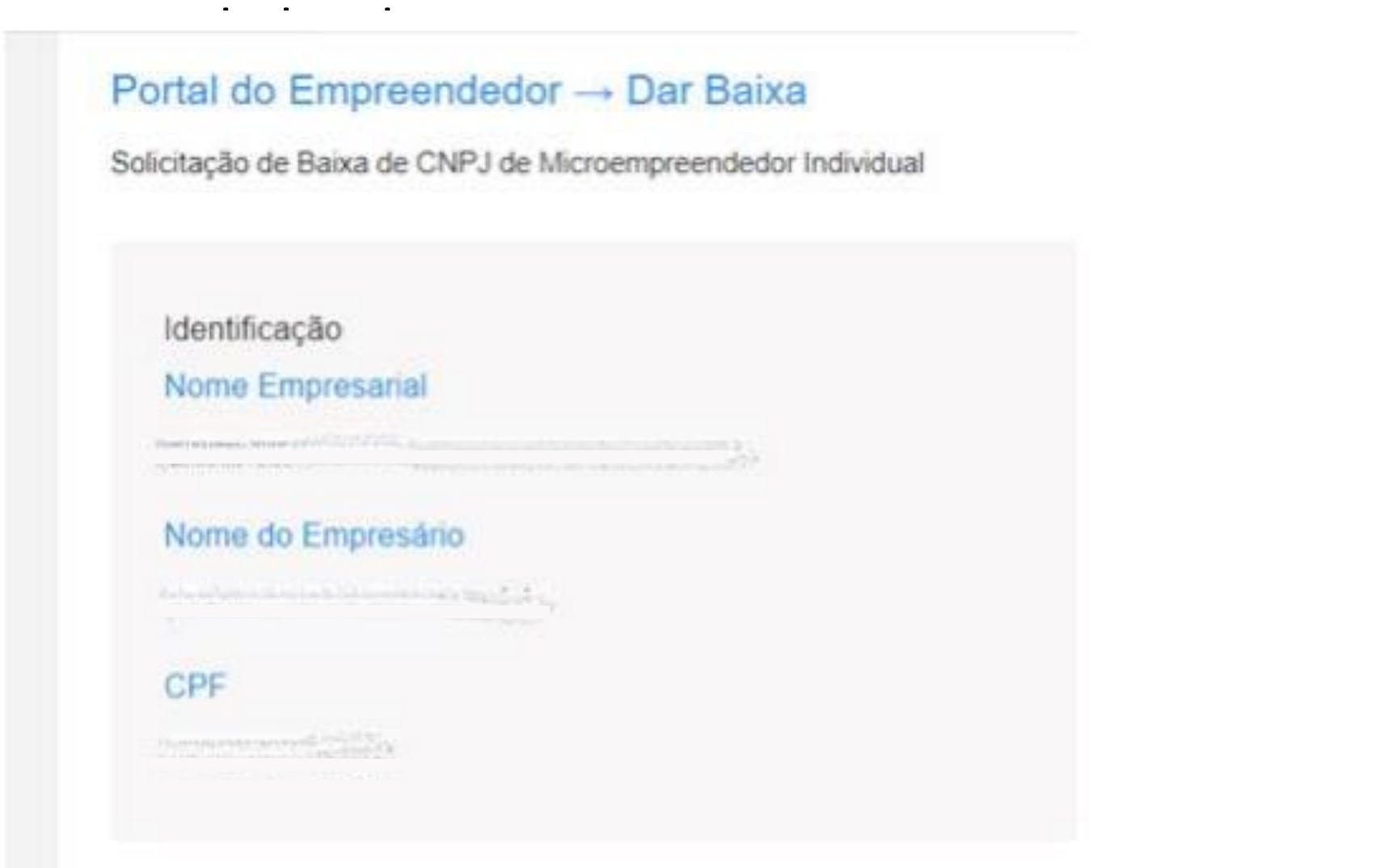

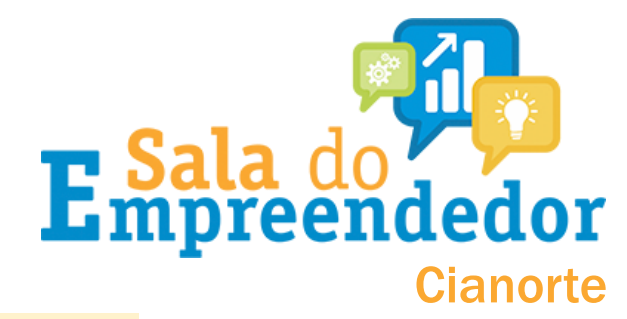

# Rolando para baixo, haverá a declaração de Baixa para <u>selecionar</u> (marcar).

| F   | Referência                                                                                                    |
|-----|----------------------------------------------------------------------------------------------------|
|     |                                                                                                    |
| 0   | Declaração                                                                                                    |
| C   | Declaração de Baixa:<br>Declaro, perante a Lei, que solicito minha baixa simplificada nesta data como Microempreendedor Individual, nos termos do inciso I do artigo 4º da Lei Complementar nº 123/2006. Declaro ainda ter<br>ciência que os débitos posteriormente apurados até a data da baixa poderão ser cobrados conforme determina o parágrafo 3º do artigo 9º da Lei Complementar nº 123/2006. |
| CAN |                                                                                                    |
|     | Marque a declaração de baixa e clique em<br>continuar                                                                                                    |

Após confirmação da baixa, irá aparecer:

 Opção de fazer o download do certificado de baixa do MEI e a
Opção para fazer a DASN de extinção

#### Certificado da Condição de Microempreendedor Individual

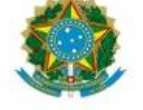

#### Identificação

| Nome Empresarial                                                            |                                                                                                    |                      |                    |             |  |  |  |
|-----------------------------------------------------------------------------|----------------------------------------------------------------------------------------------------|----------------------|--------------------|-------------|--|--|--|
|                                                                             |                                                                                                    |                      |                    |             |  |  |  |
| Nome do Empresário                                                          |                                                                                                    |                      |                    |             |  |  |  |
| Nome Fantasia                                                               |                                                                                                    |                      |                    |             |  |  |  |
| Capital Social                                                              |                                                                                                    |                      |                    |             |  |  |  |
| Número Identidade                                                           | Orgão Emissor                                                                                                    | UF Emissor           | CPF                |             |  |  |  |
|                                                                             |                                                                                                    |                      |                    |             |  |  |  |
| Condição de Microempreen                                                    | ndedor Individual                                                                                                    |                      |                    |             |  |  |  |
| Situação Cadastral Vigente                                                  | Data de Início da Situação Cadastral Vigente                                                                                      |                      |                    |             |  |  |  |
| BAIXADA                                                                     | 3                                                                                                    | 30/11/2016           |                    |             |  |  |  |
| Números de Registro                                                         |                                                                                                    |                      |                    |             |  |  |  |
| CNPJ                                                                        | NIRE                                                                                                    |                      |                    |             |  |  |  |
| Endereço Comercial                                                          |                                                                                                    |                      |                    |             |  |  |  |
| CEP                                                                         | Logradouro                                                                                                    |                      | Número             | Complemento |  |  |  |
| 60346-218                                                                   | RUA MARIA CLARA                                                                                                    |                      | 977                | CASA        |  |  |  |
| Bairro                                                                      | Municipio                                                                                                    |                      | UF                 |             |  |  |  |
| JARDIM GUANABARA                                                            | FORTALEZA                                                                                                    |                      | CE                 |             |  |  |  |
| Atividades                                                                  |                                                                                                    |                      |                    |             |  |  |  |
| Data de Início de Atividades                                                | Forma de Atuação                                                                                                    |                      |                    |             |  |  |  |
| 18/09/2013                                                                  | Estabelecimento fixo, Internet, Em local fixo fora da loja, Correio, Porta a porta,<br>postos móveis ou por ambulantes, Televenda |                      |                    |             |  |  |  |
| Ocupação Principal                                                          |                                                                                                    |                      |                    |             |  |  |  |
| Técnico(a) de manutenção de com                                             | outador independente                                                                                                    |                      |                    |             |  |  |  |
| Atividade Principal (CNAE)                                                  |                                                                                                    |                      |                    |             |  |  |  |
| 95.11-8/00 - Reparação e manuten                                            | ção de computadores                                                                                                    | e de equipamentos p  | periféricos        |             |  |  |  |
| Ocupações Secundárias<br>Recarregador(a) de cartuchos para                  | Atividades Secunda                                                                                                    | árias (CNAE)         |                    |             |  |  |  |
| equipamentos de informática,<br>independente                                | 47.51-2/02 - Recarga                                                                                                    | a de cartuchos para  | equipamentos de in | formática   |  |  |  |
| Comerciante independente de<br>equipamentos e suprimentos de<br>informática | 47.51-2/01 - Comércio varejista especializado de equipamentos e suprimentos de<br>informática                                     |                      |                    |             |  |  |  |
| Instalador(a) de rede de<br>computadores, independente                      | 61.90-6/99 - Outras atividades de telecomunicações não especificadas<br>anteriormente                                             |                      |                    |             |  |  |  |
| Instrutor(a) de informática,<br>independente                                | 85.99-6/03 - Treinam                                                                                                    | nento em informática |                    |             |  |  |  |
| Proprietário(a) de sala de acesso à<br>internet, independente               | 82.99-7/07 - Salas de                                                                                                    | e acesso à internet  |                    |             |  |  |  |
|                                                                             |                                                                                                    |                      |                    |             |  |  |  |

Termo de Ciência e Responsabilidade com Efeito de <u>Alvará de Licença e Funcionamento</u> <u>Provisório</u> - declaração prestada no momento da inscrição:

Declaro, sob as penas da Lei, que conheço e atendo os requisitos legais exigidos pelo Estado e pela Prefeitura do

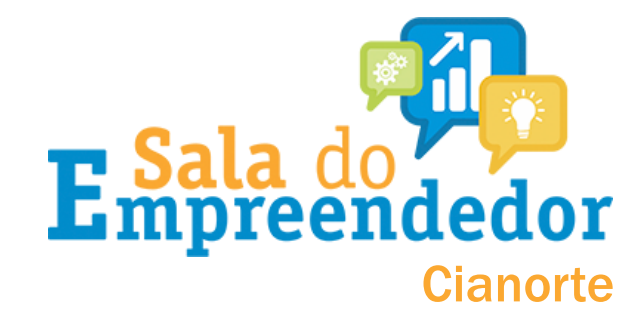

- A DASN de Extinção da empresa precisa ser transmitida em até 30 dias após efetuar a baixa do MEI.
- Na DASN de Extinção será informado o faturamento da empresa durante o ano corrente (ano que foi solicitado a baixa do MEI).

Exemplo: A empresa foi baixada em 16/08/2021. Será necessário realizar a DASN de 2021.

Na declaração precisa marcar a data da baixa e **informar o faturamento da empresa** de *01/01/2021 até 16/08/2021*.

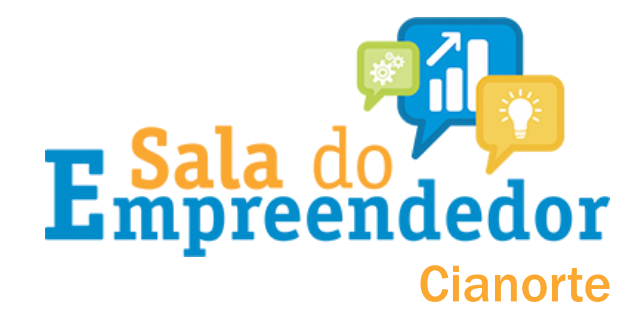

Para fazer a DASN de extinção, acesse a Casa do Empreendedor Digital, <u>CLICANDO AQUI</u>, e em seguida clicar em 'Faça aqui sua declaração anual (DASN)'

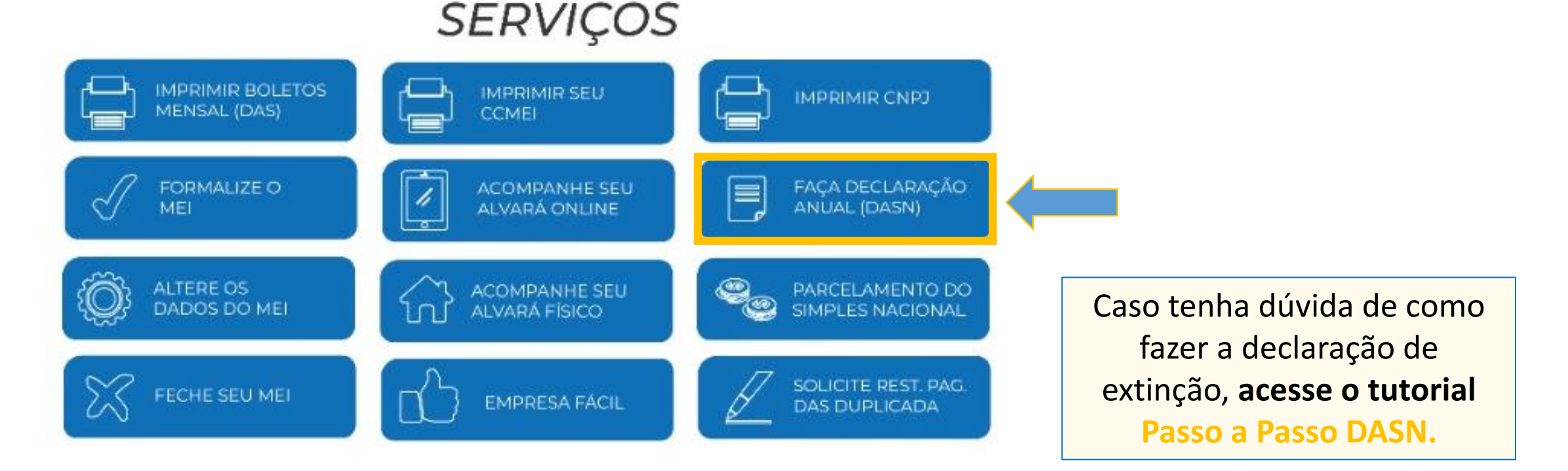